#### 3. Rysowanie okręgów, łuków,elips i wieloboków.

#### 3.1 Rysowanie okręgów

```
Możliwości rysowania okręgu:

♥ wybrać z Menu

Menu⇒Draw⇒Circle⇒Center, Radius

Menu⇒Draw⇒Circle⇒Center, Diameter

Menu⇒Draw⇒Circle⇒2 Points

Menu⇒Draw⇒Circle⇒3 Points

Menu⇒Draw⇒Circle⇒Tan,Tan,Radius

Menu⇒Draw⇒Circle⇒Tan,Tan,Tan

♥ wpisać z klawiatury C, a następnie wybrać odpowiednie opcje rysowania okręgu.
```

nacisnąć ikonę 🎑 za pomocą myszki, a następnie wybrać odpowiednie opcje rysowania okręgu.

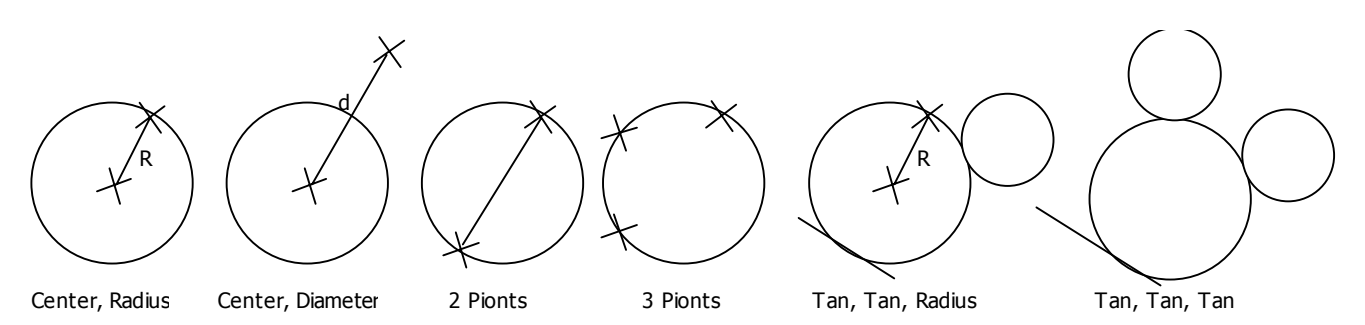

Opcje rysowania:

- Center, Radius rysuje okrąg o określonym środku i promieniu
- Center, Diameter rysuje okrąg o określonym środku i promieniu

- Center, 2 Points - rysuje okrąg przechodzący przez 2 punkty wyznaczające średnicę okręgu

- Center, 3 Points rysuje okrąg o określonym środku i promieniu
- Center, Tan, Tan, Radius rysuje okrąg o określonym promieniu, styczny do dwóch wskazanych obiektów
- Center, Tan, Tan, Tan rysuje okrąg styczny do trzech wskazanych obiektów

#### 3.2 Rysowanie łuków

```
Możliwości rysowania okręgu:

♥ wybrać z Menu

Menu⇒Draw⇒Arc⇒3 Points

Menu⇒Draw⇒Arc⇒Start,Center, End

Menu⇒Draw⇒Arc⇒Start,Center, Length

Menu⇒Draw⇒Arc⇒Start, End, Angle

Menu⇒Draw⇒Arc⇒Start, End, Direction

Menu⇒Draw⇒Arc⇒Start, End, Radius

Menu⇒Draw⇒Arc⇒Center, Start, End

Menu⇒Draw⇒Arc⇒Center, Start, Length

Menu⇒Draw⇒Arc⇒Center, Start, Length

Menu⇒Draw⇒Arc⇒Continue

♥ wpisać z klawiatury A, a następnie wybrać odpowiednie opcje rysowania łuku.
```

🔄 nacisnąć ikonę 🌆 za pomocą myszki, a następnie wybrać odpowiednie opcje rysowania łuku.

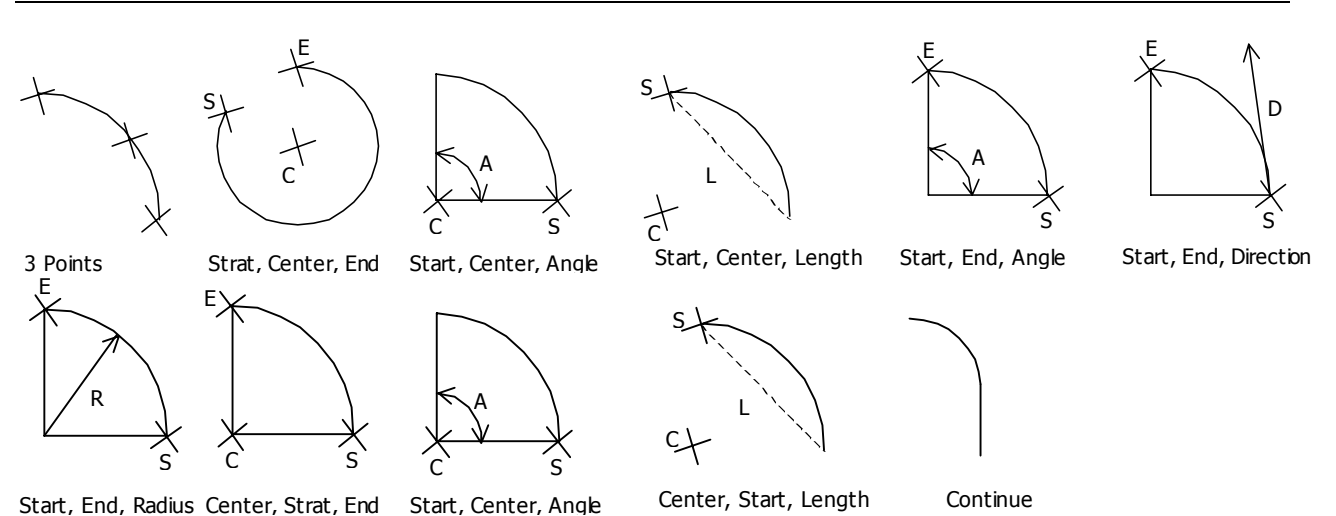

Opcje rysowania:

- 3 Points łuk przechodzący przez 3 różne punkty
- Start, Center, End punkt początkowy, środek łuku, punkt końcowy
- Start, Center, Angle punkt początkowy, środek łuku, kąt rozwarcia
- Start, Center, Length punkt początkowy, środek łuku, długość cięciwy

- Start, End, Angle - punkt początkowy, punkt końcowy, kąt rozwarcia

- Start, End, Direction - punkt początkowy, punkt końcowy, kierunek stycznej do łuku w punkcie początkowym

- Start, End, Radius punkt początkowy, punkt końcowy, promień łuku
- Center, Start, End środek łuku, punkt początkowy, punkt końcowy
- Center, Start, Angle środek łuku, punkt początkowy, kąt rozwarcia
- Center, Start, Length środek łuku, punkt początkowy, długość cięciwy
- Continue kontynuacja ostatnio rysowanego łuku lub odcinka

#### 3.3 Rysowanie wieloboków regularnych

Aby utworzyć regularny wielobok o bokach jednakowej długości skorzystaj z ikony Lub z polecenia POLYGON. Przy użyciu tego polecenia możesz narysować dowolny wielobok regularny.

Po uruchomieniu polecenia POLYGON program na początku zapyta o ilość boków wieloboku następnie o sposób definiowania wieloboku (tzn. czy będziesz go definiował przez określenie punktów jego środka czy też przez określenie punktów końcowych boku). Jeżeli wybierzesz opcje z środkiem to masz do wyboru dwie metody.

- wpisany w okrąg (wszystkie wierzchołki wieloboku będą się znajdowały na okręgu)

 opisany na okręgu (promień okręgu będzie równy odległości między środkiem figury a środkami jej boków)

#### 3.4 Rysowanie elips

Aby narysować elipsę skorzystaj z ikony lub z polecenia ELLIPSE. W tym celu należy przyjąć środek geometryczny znajdujący się w przecięciu dwóch osi małej i dużej. Elipsę możesz wykreślić na kilka sposobów:

 - <Axis endpoint 1> Określasz koniec jednej z osi (dużej lub małej). Pojawia się monit Axis endpoint 2 (koniec osi), po którym podajesz drugi koniec osi. Wtedy wyświetlany jest monit <Other axis distance>/Rotation (<Długość drugiej półosi>/Obrót). Jeżeli wybierzesz długość drugiej półosi AutoCAD

rysuje elipsę. Jeśli zaś wybierzesz Rotation (przez wpisanie R i naciśnięcie AutoCAD poprosi o podanie kąta.

 - <Center> Jeżeli wybierzesz opcję Center (Środek) pojawia się monit Center of ellipse: (Środek elipsy), po którym musisz określić środek elipsy. Wtedy wyświetlany jest monit Axis endpoint (koniec osi), a Ty podajesz koniec osi. Następnie podawany jest monit <Other axis distance>/Rotation (<Długość drugiej półosi>/Obrót). Jeżeli wybierzesz długość drugiej półosi AutoCAD rysuje elipsę. Jeśli zaś wybierzesz Rotation (przez wpisanie R i naciśnięcie AutoCAD poprosi o podanie kąta. Kąt określa stosunek dużej osi do małej. Kąt 0 definiuje okrąg. Maksymalny kąt wynosi 89,4 stopnia.

<Arc> Jeżeli wybierzesz opcję Arc (Łuk) przez wpisanie A I naciśnięcie entremie pojawi się monit <Axis endpoint>/Center (<Początek osi>/Środek). Należy wtedy podać te same informacje, jakich oczekiwały opisane powyżej monity dla pełnej elipsy. Następnie pojawia się monit Parametr/<start angle> (Parametr/ <punkt początkowy>). Wskazanie punktu definiuje początkowy punkt łuku, po czym pojawia się monit Parametr/Included/<end angle> (Parametr/kąt rozwarcia/<kąt końcowy>). Określenie kąta końcowego powoduje narysowanie łuku. Wpisanie I w celu wybrania opcji Included pozwala na określenie kąta rozwarcia łuku eliptycznego.

### 3.5 Przykłady

#### Przykład 1

Narysuj łuk o dowolnym promieniu. 2 1 2 3 Kliknij kursorem na ikonie Specify start point of arc or [CEnter]: kliknij w dowolnym punkcie 1 Specify second point of arc or [CEnter/ENnd]: kliknij w dowolnym punkcie 2 Specify end point of arc : kliknij w dowolnym punkcie 3

### Przykład 2

Narysuj okrąg o średnicy oso i środku S w punkcie o współrzędnych 100,100

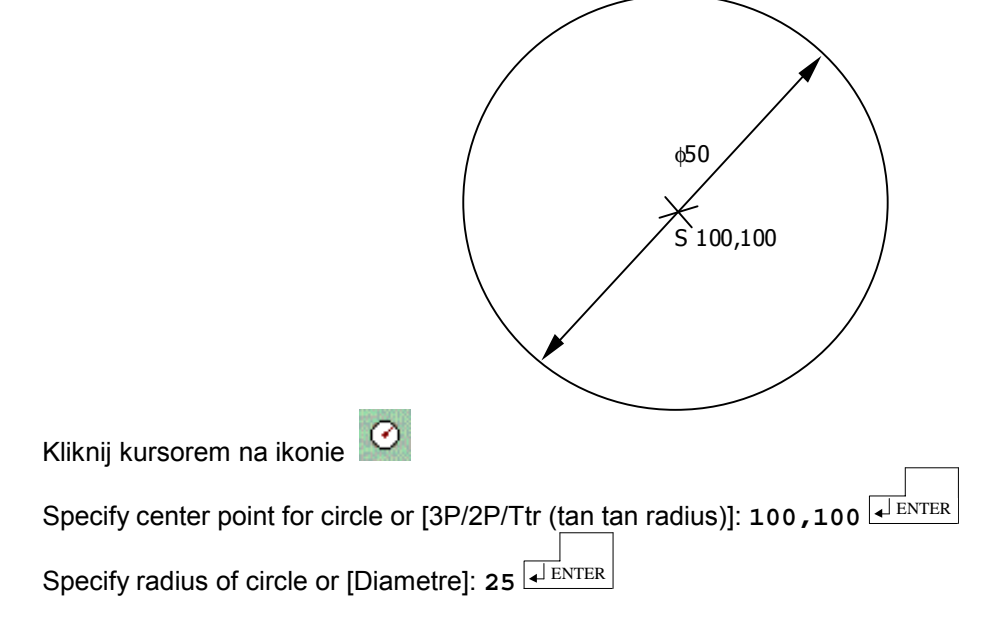

### Przykład 3

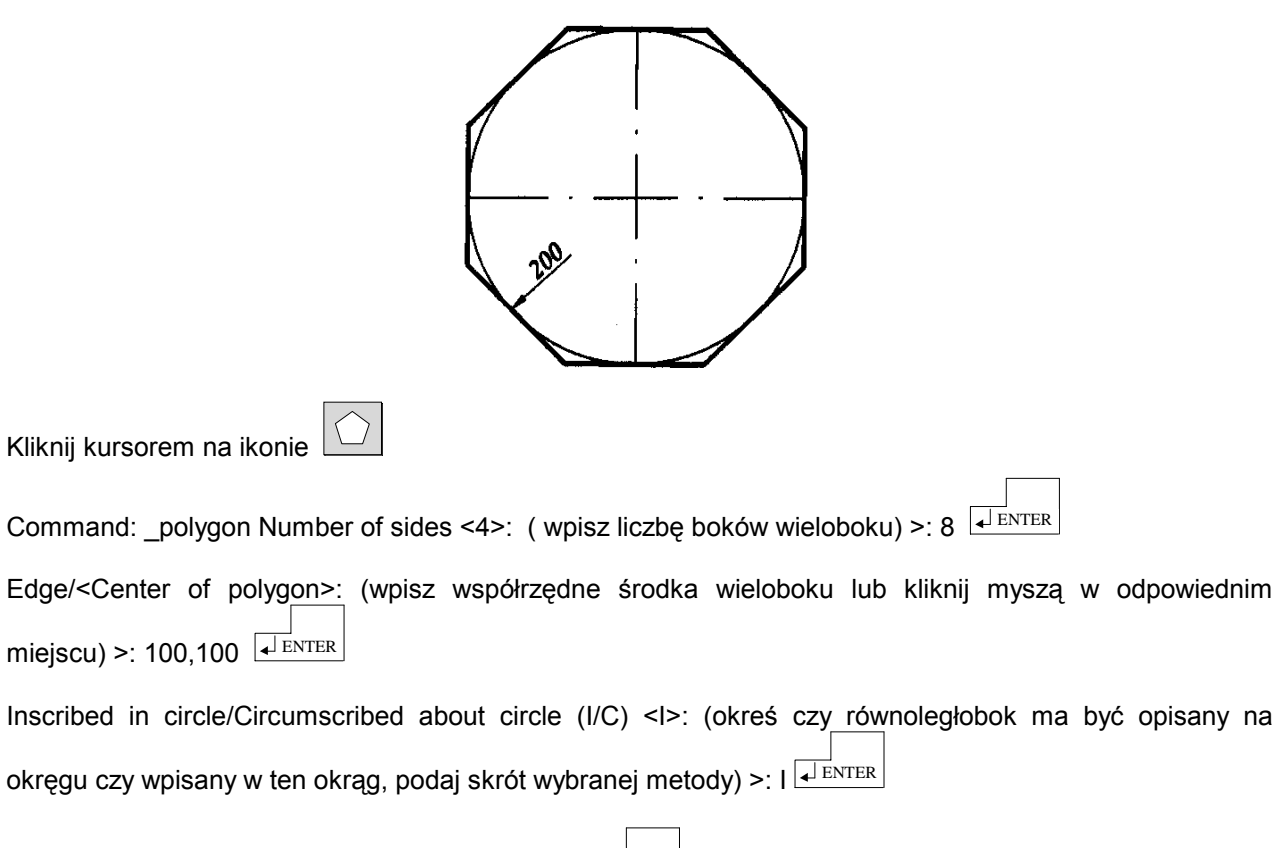

Radius of circle: (podaj promień okręgu) >: 100

### Przykład 4

Narysuj elipsę o wymiarach przedstawionych na rysunku.

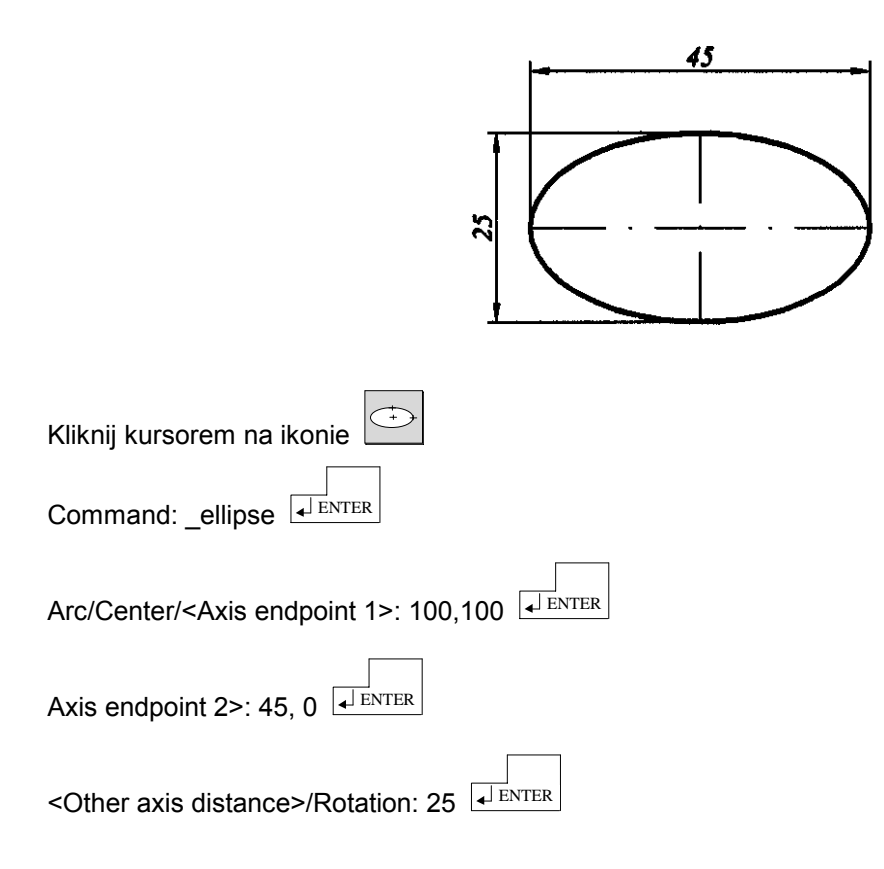

#### 3.6 Zadania

#### Zadanie 1

Stosując dowolne funkcje rysowania okręgów narysuj poniższą figurę.

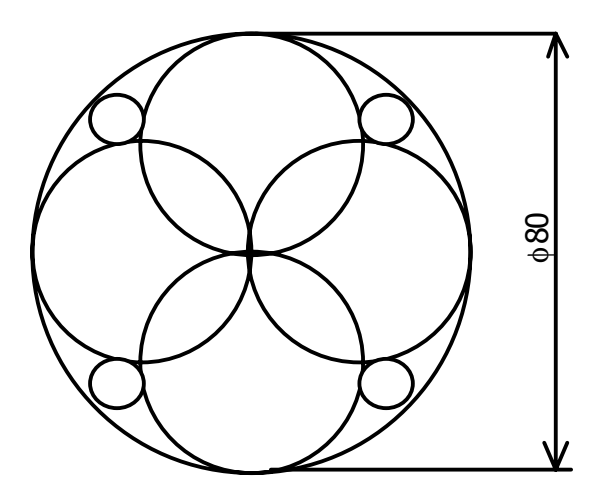

## Zadanie 2

Stosując dowolne metody rysowania łuku narysuj poniższą figurę.

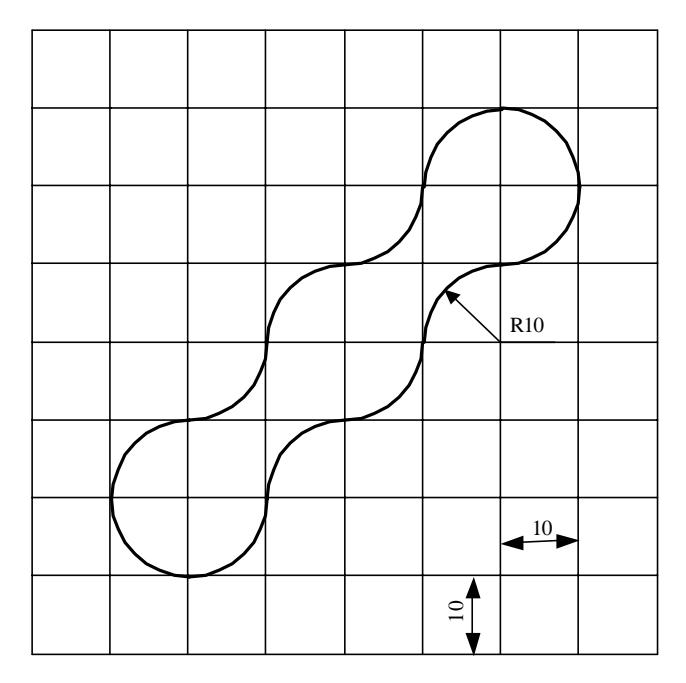

#### Zadanie 3

Stosując wszystkie metody rysowania wieloboku narysuj poniższe wieloboki regularne.

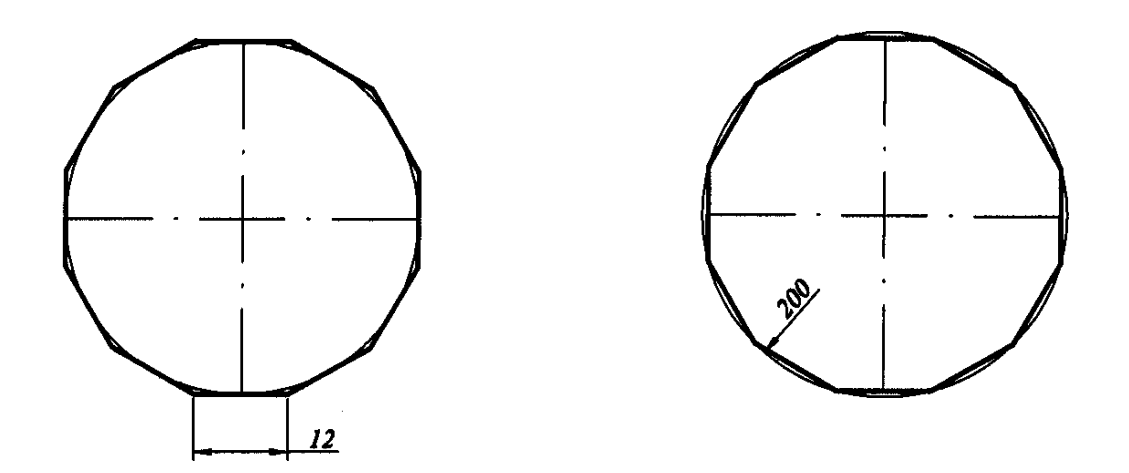

# Zadanie 4

Narysuj poniżej przedstawioną elipsę kilkoma sposobami.

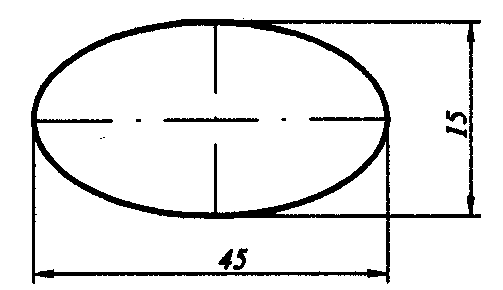